PG5 Starter Training Application file system Claudio Alfonsi | 2013-02-13

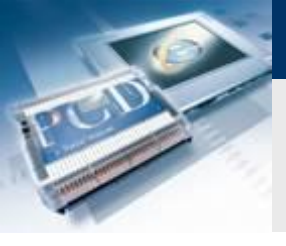

### Application file system Introduction

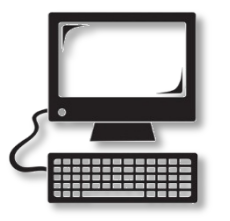

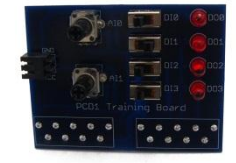

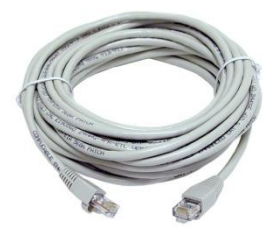

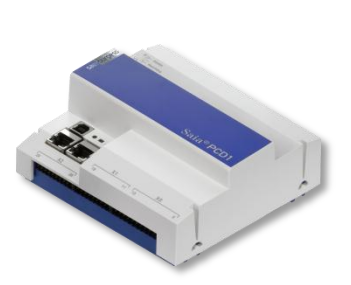

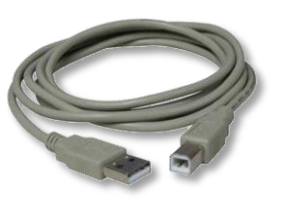

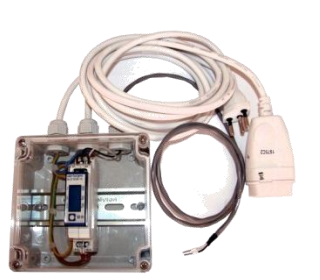

#### Matériel nécessaire :

- Notebook ou PC
- PCD1 E-Controller
- Câble USB
- Print de simulation
- Câble Ethernet
- Energy Meter starter box

#### Logiciel requis

- PG5 Core au moins version 2.1.027
- Saia® Web Editor 5 (inclus dans PG5 Core)
- Java au moins version XXX

#### Les leçons nécessaires

- leçon 1
- leçon 2
- leçon 3 PG5 Core
- Ieçon 4 Web Editor
- (Energy Meter application)

#### Objectifs du cours «file system»

 Créer un fichier CSV avec des données de compteurs d'énergie ou d'autres données

saia-burgess

Control Systems and Component

 Une compréhension de base de la fonction de système de fichiers

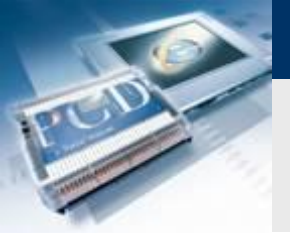

### Application file system Introduction

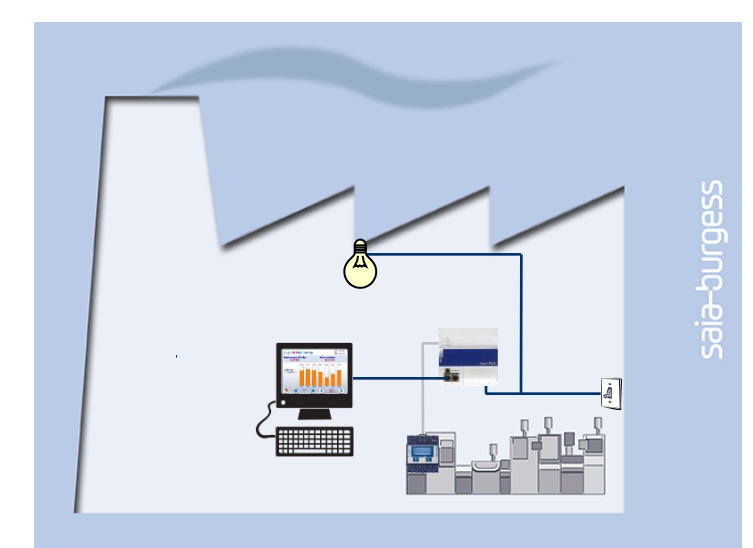

#### **Explication / Introduction**

 Les variables du compteur d'énergie doit être écrit dans un fichier, de sorte que le cours de l'énergie produite peut être affiché visuellement.

Control Systems and Component

-ouraess

(Si l'application compteur d'énergie n'a pas été achevée, n'importe quelle variable peut être écrite dans le fichier à la place)

#### Ce qui est nécessaire pour atteindre cet objectif?

- Programme produite dans les leçons 3 et 4
- Connexion Ethernet vers le Saia® PCD1 E-Controller
- Moniteur avec navigateur web
- Boîte de compteur d'énergie
- (Programme de l'application compteur d'énergie)

| s N                        | Microsoft Excel - Export_De.xls |                             |                                 |                                                                                   |                                |                                          |  |  |  |  |
|----------------------------|---------------------------------|-----------------------------|---------------------------------|-----------------------------------------------------------------------------------|--------------------------------|------------------------------------------|--|--|--|--|
| <b>B</b> )                 | <u>F</u> ile <u>E</u> dit       | <u>V</u> iew <u>I</u> nsert | F <u>o</u> rmat <u>T</u> oo     | ls <u>D</u> ata <u>W</u> indow <u>H</u> elp                                       |                                |                                          |  |  |  |  |
|                            | 💕 🖬 👌 I                         | 🖪 🛕 💞 I                     | 🖏   X 🖬 🕻                       | 👌 - 🝼   🖉 - 🖓 - 🖓 😓 Σ -                                                           | • 2 🖁 🕺 🕹 🛍 🦓 1                | .00% 🖣 🕜 💂                               |  |  |  |  |
|                            |                                 |                             |                                 |                                                                                   |                                |                                          |  |  |  |  |
| ¢                          | (2) 1                           | 🚮 🕄 Favo                    | orite <u>s</u> •   <u>G</u> o • | C:\temp\Belimed\Version_1.2.7\Exp                                                 | oort_De.xls                    | • -                                      |  |  |  |  |
|                            | G23 -                           | fx                          |                                 |                                                                                   |                                |                                          |  |  |  |  |
|                            |                                 |                             |                                 |                                                                                   |                                |                                          |  |  |  |  |
|                            | Α                               | В                           | С                               | D                                                                                 | E                              | F                                        |  |  |  |  |
| 4                          | Α                               | В                           | С                               | D                                                                                 | E                              | F                                        |  |  |  |  |
| 4<br>5                     | A                               | В                           | C<br>Nummer                     | D<br>Parameter-Name                                                               | E<br>Wert                      | F<br>Einheit                             |  |  |  |  |
| 4<br>5<br>6                | A                               | В                           | C<br>Nummer<br>1                | D<br>Parameter-Name<br>1                                                          | E<br>Wert                      | F<br>Einheit                             |  |  |  |  |
| 4<br>5<br>6<br>7           | A                               | В                           | C<br>Nummer<br>1<br>2           | D<br>Parameter-Name<br>1                                                          | E<br>Wert<br>1400              | F<br>Einheit<br>-<br>°C/10               |  |  |  |  |
| 4<br>5<br>6<br>7<br>8      | A                               | В                           | C<br>Nummer<br>1<br>2<br>3      | D<br>Parameter-Name<br>1<br>Türfreigabe: 1=Seite 1/ 2=Seite 2                     | E<br>Wert<br>1400<br>2         | F<br>Einheit<br>-<br>°C/10<br>-          |  |  |  |  |
| 4<br>5<br>6<br>7<br>8<br>9 | A                               | В                           | C<br>Nummer<br>1<br>2<br>3<br>4 | D<br>Parameter-Name<br>1<br>Türfreigabe: 1=Seite 1/ 2=Seite 2<br>Manteltemperatur | E<br>Wert<br>1400<br>2<br>1300 | F<br>Einheit<br>-<br>°C/10<br>-<br>°C/10 |  |  |  |  |

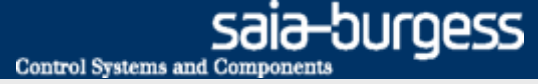

### Application file system Introduction

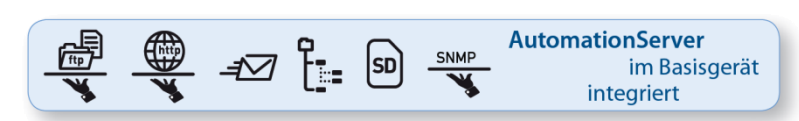

| s N | licrosoft Exce            | l - Export_De.xl            | s                               |                                           |               |               |          |
|-----|---------------------------|-----------------------------|---------------------------------|-------------------------------------------|---------------|---------------|----------|
| 2)  | <u>F</u> ile <u>E</u> dit | <u>V</u> iew <u>I</u> nsert | F <u>o</u> rmat <u>T</u> oo     | ls <u>D</u> ata <u>W</u> indow <u>H</u> e | elp           |               |          |
|     | 📁 🖬 🔒                     | 🛃 🛕   🖑                     | 🕰   X 🗈 🕻                       | 🛓 • 🛷   10 - (2 - ) g                     | 🖌 😫 Σ         | • 2 🕺 🕺 🔟 🦓 1 | .00% 🔻 🕜 |
|     |                           |                             |                                 |                                           |               |               | 1        |
| ¢   | () 🖹 🖸                    | )   🚮 😋 Fav                 | orite <u>s</u> •   <u>G</u> o • | C:\temp\Belimed\Vers                      | ion_1.2.7\Exp | oort_De.xls   | • -      |
|     | G23                       |                             |                                 |                                           |               |               |          |
|     | Α                         | B                           | С                               | D                                         |               | E             | F        |
| 4   |                           |                             |                                 |                                           |               |               |          |
| 5   |                           |                             | Nummer                          | Parameter-Name                            |               | Wert          | Einheit  |
| 6   |                           |                             | 1                               |                                           | 1             | 1             | -        |
| 7   |                           |                             | 2                               |                                           |               | 1400          | °C/10    |
| 8   |                           |                             | 3                               | Türfreigabe: 1=Seite 1/                   | 2=Seite 2     | 2             | -        |
| -   |                           |                             | 4                               | Manteltemperatur                          |               | 1300          | °C/10    |
| 9   |                           |                             |                                 | maneonormporatar                          |               | 1000          | 0.10     |

#### **AutomationServer**

- L'AutomationServer intégré dans le PCD comprend, entre autres, un système de fichiers avec lequel l'utilisateur peut stocker des fichiers.
- Avec cette fonction, le PCD peut, par exemple, logger des données stockées dans un fichier CSV (compatible Excel), puis accéder à ces fichiers CSV à partir d'un PC utilisant le protocole TCP / IP.
- Ces valeurs peuvent, par exemple, être enregistrés de manière cyclique dans le PCD et affichés à l'aide des outils MS, comme Excel

### **Project Manager**

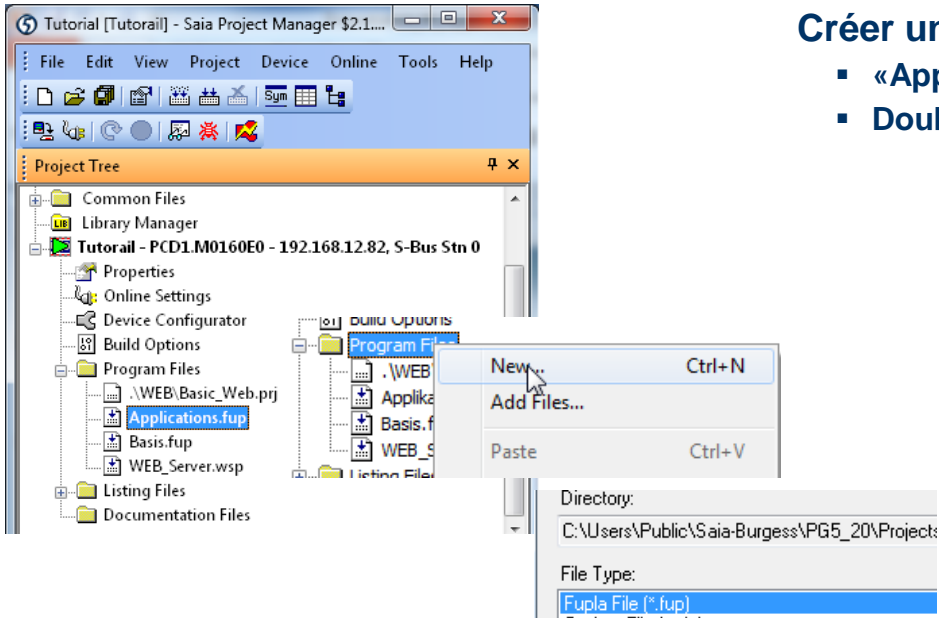

Graftec File (\*.sfc)

#### Créer un nouveau fichier Fupla

- «Applications.fup»
- Double-cliquez pour ouvrir le fichier

Si cette étape a déjà été fait dans un autre tutoriel application, il peut être ignorée.

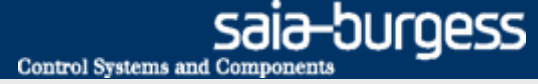

## Application file system Project Manager

#### Créer un nouveau fichier Fupla

- Sélectionnez l'onglet «Page»
- Faites un clique droit et insérer une page
- Renommez la page comme File\_System
- Changez le commentaire Log in CSV

| Device1 - Saia Fupla Editor - [Applica                                                                                                    | ions.fup]          |                          |                   |                |       |             |              |                                   |                                        | Si vous ne                                                                                                    | e voulez pas que d     | les connect | teurs s |
|----------------------------------------------------------------------------------------------------|--------------------|--------------------------|-------------------|----------------|-------|-------------|--------------|-----------------------------------|----------------------------------------|----------------------------------------------------------------------------------------------------|------------------------|-------------|---------|
| File File View Device Online                                                                                                    | Mada Diada         | Dama Mindawa Ulaha       | The second second |                |       |             |              |                                   |                                        | crees auto                                                                                                    | maliquement dan        | s une nouv  | elle pa |
| File Edit View Device Online                                                                                                    | Wode Block         | Page Window Heip         |                   | •              |       |             |              |                                   |                                        | Fupia, elle                                                                                                    | peut etre desactiv     | vee avec:   |         |
| 나 두 님 🕲   속   % 🖷 앱   드                                                                                                    | 🗧 🗄 👬 🖓            | ) 🕼 🖉 🚦 📴 🔮              | 5ym 18: 12 12     | N 39 🗅 🗉       | ×   + | 1 👪 🕂 🦉 👯   | 📴 🗅 📴 : LA 🔍 | <u>eq</u>                         |                                        | Vue 🗆 🗆 🕻                                                                                                    | Options de Nouvell     | le page ave | ec des  |
| Page Navigator 4                                                                                                    | × Applicat         | ions.fup                 | 4 ▷ × Prop        | perties        |       |             | ģ            | ×                                 |                                        | connecteu                                                                                                    | irs côté = Non         |             |         |
| COB Applications                                                                                                    |                    |                          | Page              |                |       |             |              | -                                 |                                        | In options                                                                                                    |                        |             |         |
| L Energy Meter: Capture det                                                                                                    | ,                  |                          |                   |                |       |             |              |                                   |                                        | U Workena                                                                                                    | C0                     |             |         |
| 2: File_System; Log in CSV                                                                                                    |                    |                          | · · · · ·         | ¥   11         |       |             |              |                                   |                                        | Span to g                                                                                                    | rid                    | Vac         |         |
| 3: Email, Send Data                                                                                                    |                    |                          | E 🕞 Gei           | neral          |       |             |              |                                   |                                        | Keen def:                                                                                                    | ault ratio             | No          |         |
|                                                                                                    |                    |                          | (Na               | ime)           |       | File_System |              |                                   |                                        | Horizonta                                                                                                    | d move                 | Var         |         |
|                                                                                                    |                    |                          | Cor               | mment          |       | Log in CSV  |              | -                                 |                                        | New page                                                                                                    | a with ride connectors | No          |         |
|                                                                                                    |                    |                          | Der               | crintian       |       |             |              | -                                 |                                        | Adjust di                                                                                                    | alog and 2D drawing    | No          |         |
|                                                                                                    |                    |                          |                   | copuon         |       |             |              |                                   |                                        | Aujust un                                                                                                    | alog and 20 drawing    | 12.0        |         |
|                                                                                                    |                    |                          | ····              | •              |       | 82:54       |              |                                   |                                        | E Laber Size                                                                                                    |                        | 12, 5       | [       |
|                                                                                                    |                    |                          | E Cor             | ndition        |       |             |              |                                   |                                        |                                                                                                    |                        |             |         |
| e_System                                                                                                    |                    |                          | Disi              | abled          |       | No          | Page Navig   | tor $\frac{1}{4} \times \sqrt{A}$ | pplications.fup Applica                | tions .fup *                                                                                                    |                        |             |         |
|                                                                                                    |                    |                          |                   |                |       |             |              |                                   | ······································ |                                                                                                    |                        |             |         |
|                                                                                                    |                    |                          |                   |                |       |             |              | OB_0                              |                                        |                                                                                                    |                        |             |         |
| Selector 🔤 Page Navigator                                                                                                    |                    |                          | - F               |                |       |             | <u>.</u> 1   | Open Page                         |                                        | Enter                                                                                                    |                        |             |         |
| and a second second sec | 2                  |                          |                   |                |       |             |              |                                   |                                        |                                                                                                    |                        |             |         |
| öymbol Editor                                                                                                    |                    |                          |                   |                |       |             |              | New Block                         |                                        | <ul> <li>Image: Image: Ima</li></ul> |                        |             |         |
| E∷ III   ↑ ↓   * A C S                                                                                                    | T   က က 🔎          | ind: Type a substring to | ofind - ⊡@ ₩0     |                |       |             |              | Insert Page                       | N                                      | Ins                                                                                                    |                        |             |         |
| Symbol Name                                                                                                    | Туре               | Address/Value            | Comment           | Actual Address | Tags  | Scope       |              | Delete                            | 13                                     | Del                                                                                                    |                        |             |         |
| ► □ Applications.fup                                                                                                    | ROOT               |                          |                   |                |       |             |              |                                   |                                        |                                                                                                    |                        |             |         |
| 🔁 – 🚞 SEnergy                                                                                                    | GROUP              |                          |                   |                |       |             |              | Cu+                               | -                                      |                                                                                                    |                        |             |         |
| 🕀 — 🚘 Application                                                                                                    | GROUP              |                          |                   |                |       |             |              | age Navigator                     | ф.                                     | ×                                                                                                    |                        |             |         |
| E- Communication                                                                                                    | GROUP              |                          |                   |                |       |             |              |                                   |                                        |                                                                                                    |                        |             |         |
| Applications                                                                                                    | COB                |                          |                   | 1              |       | Local       | E            |                                   | auons                                  |                                                                                                    |                        |             |         |
| All Publics   System   Applications.fup ×                                                                                                    |                    |                          |                   |                |       |             |              | 🔝 1: Energy                       | /_Meter; Capture data                  |                                                                                                    |                        |             |         |
| dy Blo                                                                                                    | ck: COB Applicatio | Page: File System 80%    | 6 Pos:58x19       |                |       | OFFLINE     |              | 2: File_S                         | ystem; Log in CSV                      |                                                                                                    |                        |             |         |
| ay Dio                                                                                                    | en constipuedato   | r uger me_bystem   00x   |                   |                |       | or carte    |              | 3 Emails                          | Send Data                              |                                                                                                    |                        |             |         |
|                                                                                                    |                    |                          |                   |                |       |             |              | j. Email,                         | Serie Data                             |                                                                                                    |                        |             |         |

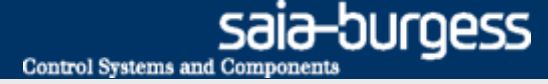

### **Programme file system**

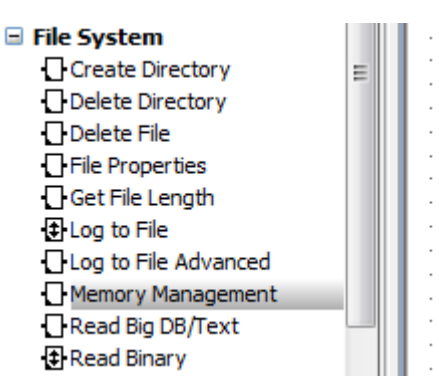

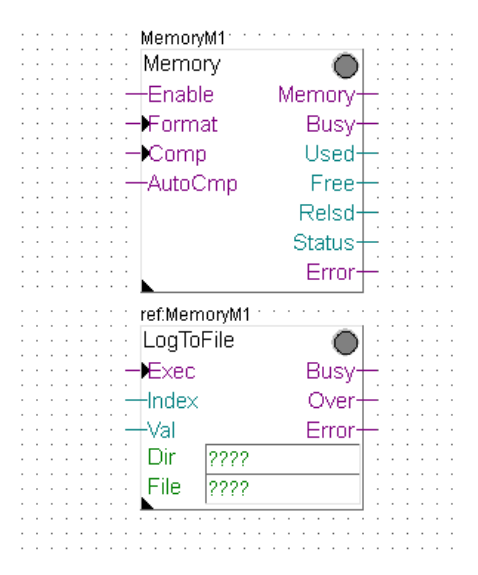

#### File system

- Pour sauvegarder des données sur le système de fichiers, le système de fichiers doit être initialisé
- Il peut également être nécessaire pour créer la structure de répertoire dans le système de fichiers. Par la suite, les données du PCD peuvent être stockées dans un fichier sur le système de fichiers

#### Mise en place des FBox file system

- Positionnez la FBoxes: Memory Management et LogToFile
- Fonction de recherche dans le navigateur des FBox
- Connectez les entrées et sorties des FBox
- Branchez une valeur qui a été lu par le compteur d'énergie

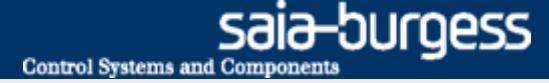

# Application file system Programme file system

#### Set up initialisation

- Dans les options de la FBox Memory, sélectionner «Internal» (pour la mémoire interne)
- Renommez la FBox comme «Internal»
- Sélectionnez l'extension de fichier «CSV»
- Relier les entrée de la FBox (FBox Enable = 1)

| 4 Þ ×           | Properties                    | τ, ×         |             |          |                                         |
|-----------------|-------------------------------|--------------|-------------|----------|-----------------------------------------|
| internal        | File System:Memory Management | •            |             |          |                                         |
| Memory          | 🗄 🛃   »                       |              |             |          |                                         |
| -Enable Memory- | 🗆 General                     |              |             |          |                                         |
| -Format Busy-   | (Name)                        | Internal     |             |          |                                         |
| Comp Used-      | Comment                       |              |             |          |                                         |
| -AutoCmp Free-  | comment                       |              |             | Internal | · · · · · · · · · · · · · · · · · · ·   |
| Relsd-          | Adjust Parameters             |              |             | Memory   | • • • • • • • • • • • • • • • • • • • • |
| Status-         | PCD Memory                    | Internal 💌 🗉 |             | -Enable  | Memory -                                |
| Error—          | Block size                    | Internal     |             | Format   | Bugu                                    |
|                 | Auto compression              | M1 On board  |             | - Format | Dusy T                                  |
|                 | Common file properties        | Slot 0       | · · · · [0] | -•Comp   | Used+ · · · ·                           |
|                 | Group ID                      | Slot 1       |             | AutoCmp  | Free States                             |
|                 | Group Access                  | Slot 2       |             |          | Dolod                                   |
|                 | Index length                  | Slot 3       |             |          | Reisu                                   |
|                 | File extension                | CSV          |             |          | Status + · · · · ·                      |
|                 | Value separator               | Semicolon    |             |          | Error H                                 |
|                 | III-I Static Symbols          |              |             | <b>`</b> |                                         |

Les entrées des FBox doit toujours avoir un signal appliqué

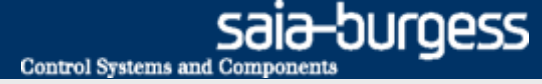

### **Programme file system**

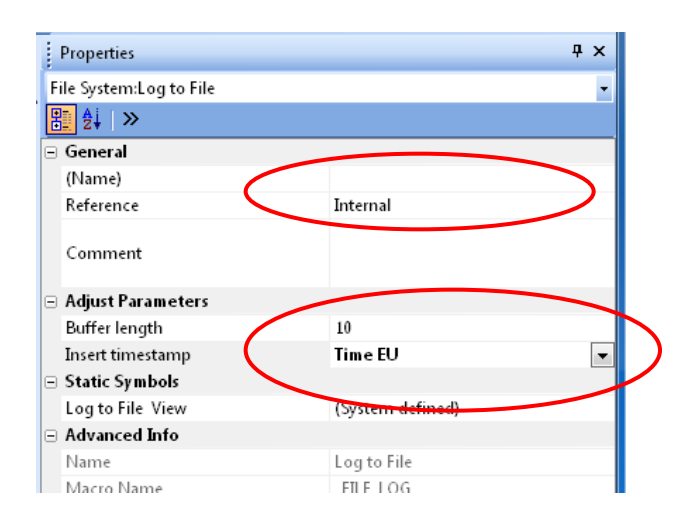

#### Configurer la FBox LogToFile

- La FBox LogToFile écrit des données dans le fichier
- Définisez la référence «Internal» Cette boîte de fonctions doit référencer le nom FBox mémoire! (Dans cet exemple: Internal)
- Réglez l'horodatage sur EU time
- Ecrivez le symbole «Application.FileSystem.Path» dans la champs DIR
- Ecrivez le symbole «Application.FileSystem.FileName» dans le champs File field
- Entrez le nom du ficher «LogFile» dans le symbole «FileName»

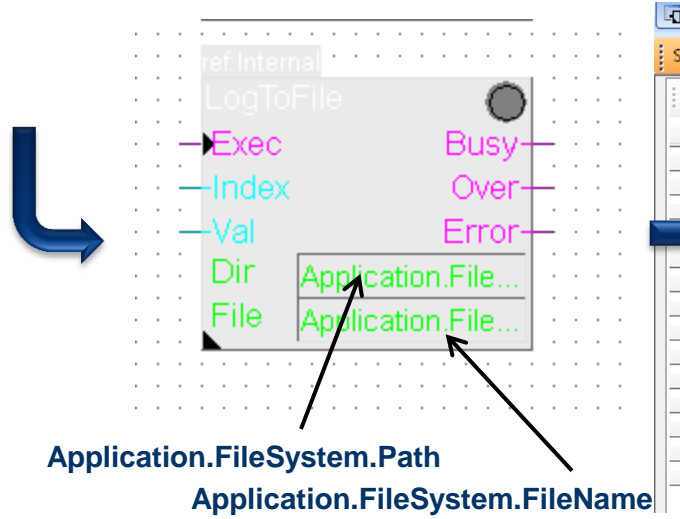

| Select | tor 🔚 Page Navigator | •           |                 | _          |   | III<br>Taut Edit - Analiantian Fil |               |
|--------|----------------------|-------------|-----------------|------------|---|------------------------------------|---------------|
| Symbol | Editor               |             |                 |            | P | Text Edit : Application.File       | esystem       |
| E E    | + +   =   A C S T    | 🗠 🖂 🔎 Find: | Type a substrir | ng to find |   | Definition                         |               |
| Syl    | mbol Name            | Туре        | Address/Value   | Comment    |   | Fixed size                         | Lharacter Set |
| 8      | Applicationsfup      | ROOT        |                 |            |   | ]                                  | ANSI          |
|        | 🖶 – 늘 SEnergy        | GROUP       |                 |            |   | Content                            |               |
|        | 🛱 📬 Application      | GROUP       |                 |            |   | "LogFile"                          |               |
|        | FileSystem           | GROUP       |                 |            |   |                                    |               |
|        | — 💫 Path             | TEXT        |                 |            |   |                                    |               |
|        | - 🔁 FileName         | TEXT        |                 |            |   |                                    |               |
|        |                      |             |                 |            |   |                                    |               |
|        | 🕀 — 🚞 EnergyMeter    | GROUP       |                 |            |   |                                    |               |
|        |                      |             |                 |            |   |                                    |               |
|        |                      | COB         |                 |            |   |                                    |               |
|        | - S Energy_Meter     | PB          |                 |            |   |                                    |               |
|        | - Senable            | F           |                 |            |   |                                    |               |
|        | - System             | PB          |                 |            |   | Help                               | OK Cancel     |
|        |                      |             |                 |            |   |                                    |               |
| e      |                      |             |                 |            | - |                                    |               |

#### Saia<sup>®</sup> PCD 9 | Faszination Saia Tutorial | Saia-Burgess Controls | www.saia-pcd.com

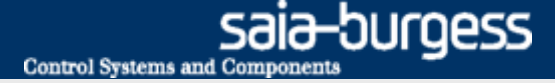

# Application file system Programme file system

#### Configurer la FBox LogToFile

- Rentrez le chemin «/Webpages» dans le symbole: «Application.FileSystem.Path»
- Le chemin «/Webpages» est maintenant créé. Il contient toutes les pages Web. Il ne peut donc être créé en premier.

| L | 🖸 Sele | ector 🔚 Page Navigator    |            |                  | _          | Text Edit : Application.Filesystem.Path TEXT |
|---|--------|---------------------------|------------|------------------|------------|----------------------------------------------|
|   | Symb   | ool Editor                |            |                  |            |                                              |
| Γ | E      | 🔠   🛧 🕂   🏪   🕂 C   S   T | 🛛 🗠 🔎 Find | : Type a substri | ng to find |                                              |
|   |        | Symbol Name               | Туре       | Address/Value    | Comment    | Fixed size Character Set                     |
|   |        | ⊡ ¬ Applicationsfup       | ROOT       |                  |            | ANSI 🗸                                       |
|   |        | 🟚 💼 SEnergy               | GROUP      |                  |            | Contant                                      |
|   |        | 🔁 🔁 Application           | GROUP      |                  |            |                                              |
|   |        | 🛱 🔁 Filesystem            | GROUP      |                  |            | "/webpages"                                  |
|   |        | 🛛 🗕 💫 Path                | TEXT       |                  | ]          |                                              |
|   |        |                           |            |                  |            |                                              |
|   |        | 🕸 — 늘 EnergyMeter         | GROUP      |                  |            |                                              |
|   |        |                           |            |                  |            |                                              |
|   |        | — 🎭 COB_0                 | COB        |                  |            |                                              |
|   |        | — 🎭 Energy_Meter          | PB         |                  |            |                                              |
|   |        | — 🎭 enable                | F          |                  |            |                                              |
|   |        | — 🐴 File_System           | PB         |                  |            |                                              |
|   |        |                           |            |                  |            | Help OK Cancel                               |
|   |        |                           |            |                  |            |                                              |
|   |        |                           |            |                  |            |                                              |

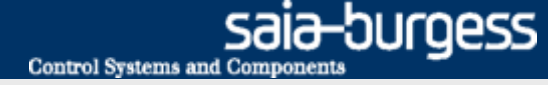

### Activer les FBox file system

| Standard                              |                                       |
|---------------------------------------|---------------------------------------|
| Filter start delay 🔹 📿 😭              |                                       |
| 🖻 Timer                               |                                       |
| Pulse                                 | Internal                              |
| <b>U</b> Start delay                  | Memory 🔘 👘 👘                          |
| FBoxes can be found                   | Enable Memory                         |
| directly with the filter              | Format Busy                           |
| function.                             | Comp Used                             |
|                                       | AutoCmp Free                          |
|                                       | Relsd Relsd                           |
|                                       | Status                                |
|                                       | Error                                 |
|                                       | · · · · · · · · · · · · · · · · · · · |
|                                       |                                       |
|                                       |                                       |
|                                       | refinternal                           |
|                                       |                                       |
| Application Filosy                    |                                       |
| [ Application: These                  | stelli.Log - Exec Busy                |
| · · · · · · · · · · · · · · · · · · · |                                       |
| SEnergy.ALD1                          | 1_0.Ph_U=ValError+                    |
|                                       | Application.File                      |
|                                       | File Application.File                 |
|                                       | · · · · · · · · · · · · · · · · · · · |
|                                       |                                       |
|                                       |                                       |

L'application Compteur d'énergie existe

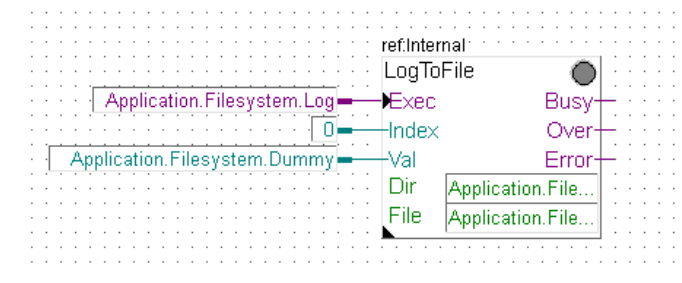

L'application Compteur d'énergie n'existe pas

#### **Activation des FBoxes**

- définisez le symbole «Application.FileSystem.Log» comme flag (F) pour déclencher le «Write» commande
- Le symbole «Application.FileSystem.Log» doit etre public, car il sera accessible plus tard par le projet Web

|   | Π | - 🗞 TotalConsumption | R |  | Local  |   |
|---|---|----------------------|---|--|--------|---|
| • |   | — 🔶 Log              | F |  | Public | 7 |
|   | П |                      |   |  |        | h |

Si la «demande Compteur d'énergie» leçon a déjà été réalisée:

Appliquez le symbole «SEnergy.ALD1\_0.Ph\_U» à l'entrée «Val»
 > Le contenu de ce symbole (Tension en l'occurrence) sera écrite dans le fichier

Si la «demande Compteur d'énergie» leçon n'a pas encore été achevée:

 Définissez le symbole «Application.Filesystem.Dummy» comme un registre (R) → Le contenu de ce symbole sera écrite dans le fichier

#### Compiler et charger les projets

### **Compiler et charger le projets**

#### Générer des entrées log

- allez en ligne
- Utilisez le zoom pour afficher la valeur à l'entrée «Val»
- Double-cliquez sur «Application.FileSystem.Log»
  - Avec le symbole d'impulsion, une valeur peut être écrite dans le fichier. En appuyant plusieurs fois, plusieurs valeurs peuvent être écrites.

|               |                       | · · · · · Internal  |               |                        |              |          |         |         |
|---------------|-----------------------|---------------------|---------------|------------------------|--------------|----------|---------|---------|
|               |                       | Memo                | irv           |                        |              |          |         |         |
|               |                       | Enabl               | le Merr       |                        |              |          |         |         |
|               |                       |                     |               | <sup>101 y</sup> [     |              |          |         |         |
|               |                       | · U - · · orm       | at B          | usy†. : : : :          |              |          |         |         |
|               |                       | · _ <b>_ −</b> Comp | o U           | sed — · · · ·          |              |          |         |         |
|               |                       | - O- AutoC          | Cmn F         | ree-                   |              |          |         |         |
|               |                       |                     | D             |                        |              |          |         |         |
|               |                       |                     | 1.0           | isu                    | Edit Data [[ | Device1] |         | 💌       |
|               |                       |                     | Sta           | atus —                 | Tupo:        | Address  | Linite: |         |
|               |                       |                     | E             | rror+++++              | Type.        | Address. | Units.  | - I · · |
|               |                       |                     |               |                        |              | 2125     | Binary  |         |
|               |                       |                     |               |                        | Current Va   | lue:     |         |         |
|               |                       |                     |               |                        | 0            |          |         | - 1 × × |
|               |                       | refinter            | nal:          |                        |              |          |         |         |
|               |                       |                     | Filo          |                        | New Value    |          |         |         |
| (             |                       |                     | 1 110         |                        |              |          |         |         |
| i i i 🔨 i App | ilication.Filesystem. | Log                 | B             | usy <del>+</del> : : : |              |          | /       |         |
|               |                       | 0 2                 | 26 0          | )ver+                  | Hala         |          |         | יין ר   |
|               | SEnergy ALD1 0.P      | h U=Val             | F             | rror -                 | Пер          |          | CIUSE   |         |
|               |                       | Dir                 | Application E | ilo.                   |              |          |         |         |
|               |                       |                     | Application.  | ne                     |              |          |         |         |

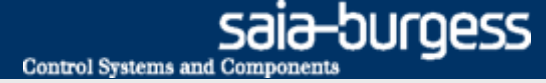

### **Télécharger le fichier CSV**

| Fi     | refox 🔻                                                   | _       | _                       |             |       |           | Té              | léch        |
|--------|-----------------------------------------------------------|---------|-------------------------|-------------|-------|-----------|-----------------|-------------|
| S      | Basic_Web                                                 | +       | •                       |             | · .   |           |                 | En          |
| 4      | 🕘 192.168.12.82/logfile.csv                               |         |                         |             |       |           |                 | <b>&lt;</b> |
| Saia S | upport Site 론 Zeiterfassung 🗔 Goog                        | le site | es <u>Saia</u> Feedbacl | cs (MI's) 📘 | Goog  | e Docs 🌄  | Goo             | Da          |
| ſ      | Öffnen von logfile.csv                                    |         |                         |             | ×     |           |                 | 19          |
|        | Sie möchten folgende Datei herunterl                      | aden:   | :                       |             |       |           |                 | En          |
|        | 🖳 logfile.csv                                             |         |                         |             |       |           |                 | P0          |
|        | Vom Typ: Microsoft Excel Com<br>Von: http://192.168.12.82 | ma Se   | eparated Values         | File (405 B | /tes) |           |                 | da          |
|        | Wie soll Firefox mit dieser Datei verfa                   | hren    | ?                       |             |       |           |                 |             |
|        | <u> Ö</u> ffnen mit Microsoft Excel                       | (Star   | ndard)                  |             | •     |           |                 |             |
|        | Datei speichern                                           |         |                         |             |       |           |                 |             |
|        | Eür Dateien dieses Typs imme                              | er dies | se Aktion ausfü         | hren        |       |           |                 |             |
|        |                                                           |         |                         |             |       |           | -               |             |
|        |                                                           |         | OK                      | Abbr        | achan |           | )aten I         | Überprüfen  |
|        |                                                           |         | OK                      | ADDI        | echen |           | ` =             | = =         |
|        |                                                           | _       |                         | _           | -     |           | <u>∖</u> - ≡    | = =         |
|        |                                                           |         | Zwischenablage<br>B1    | -           | fr (  | chriftart | Γ <sub>31</sub> |             |
|        |                                                           |         | A                       | в           | С     | D         | E               | F           |
|        |                                                           | 1       | 02:28:11                | 6507        |       |           |                 |             |
|        |                                                           | 2       | 02:28:11                | 6507        |       |           |                 |             |
|        |                                                           | 3       | 02:28:12                | 6507        |       |           |                 |             |
|        |                                                           | 4       | 02:28:12                | 6507        |       |           |                 |             |
|        |                                                           | 5       | 02:28:13                | 6507        |       |           |                 |             |
|        |                                                           | 6       | 02:28:13                | 6507        |       |           |                 |             |
|        |                                                           | 0       | 02:28:13                | 6507        |       |           |                 |             |
|        |                                                           | 9       | 02:28:14                | 6507        |       |           |                 |             |
|        |                                                           | 10      | 02:28:14                | 6507        |       |           |                 |             |
|        |                                                           | 11      | 02:28:15                | 6507        |       |           |                 |             |
|        |                                                           | 12      | 02:28:15                | 6507        |       |           |                 |             |
|        |                                                           |         |                         |             |       |           |                 |             |

#### élécharger le fichier CSV avec le browser

- Entrez le chemin dans le browser <IP Controller>/<Filename.csv>
- Dans cette exemple: 192.168.12.82/logfile.csv

Ansicht Zei Ve Ausrichtung

G

- Enregistrer et ouvrir le fichier
- Pour chaque impulsion, la valeur de l'entrée «Val» a été écrite dans le fichier

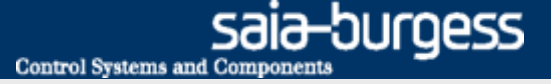

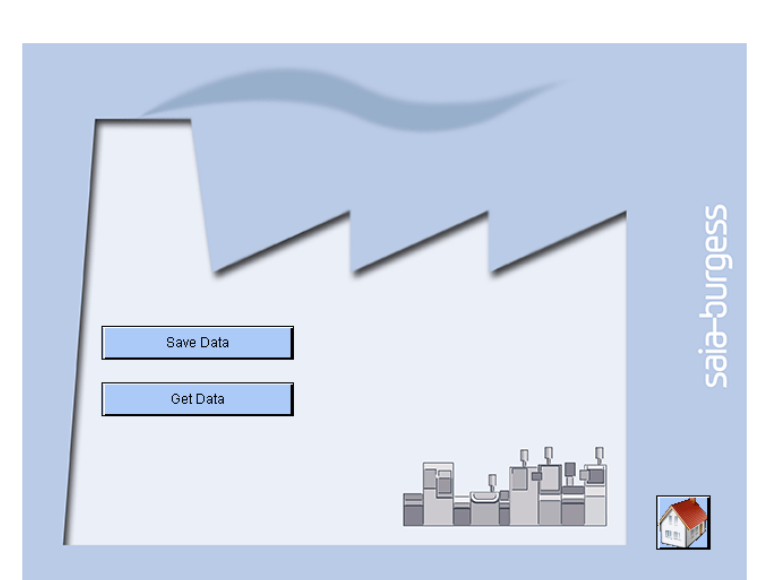

Écriture d'une valeur dans le fichier devrait être possible via l'interface web

En outre, il doit être possible de télécharger le fichier dans le navigateur

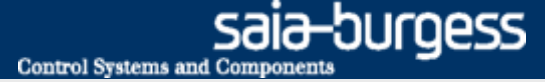

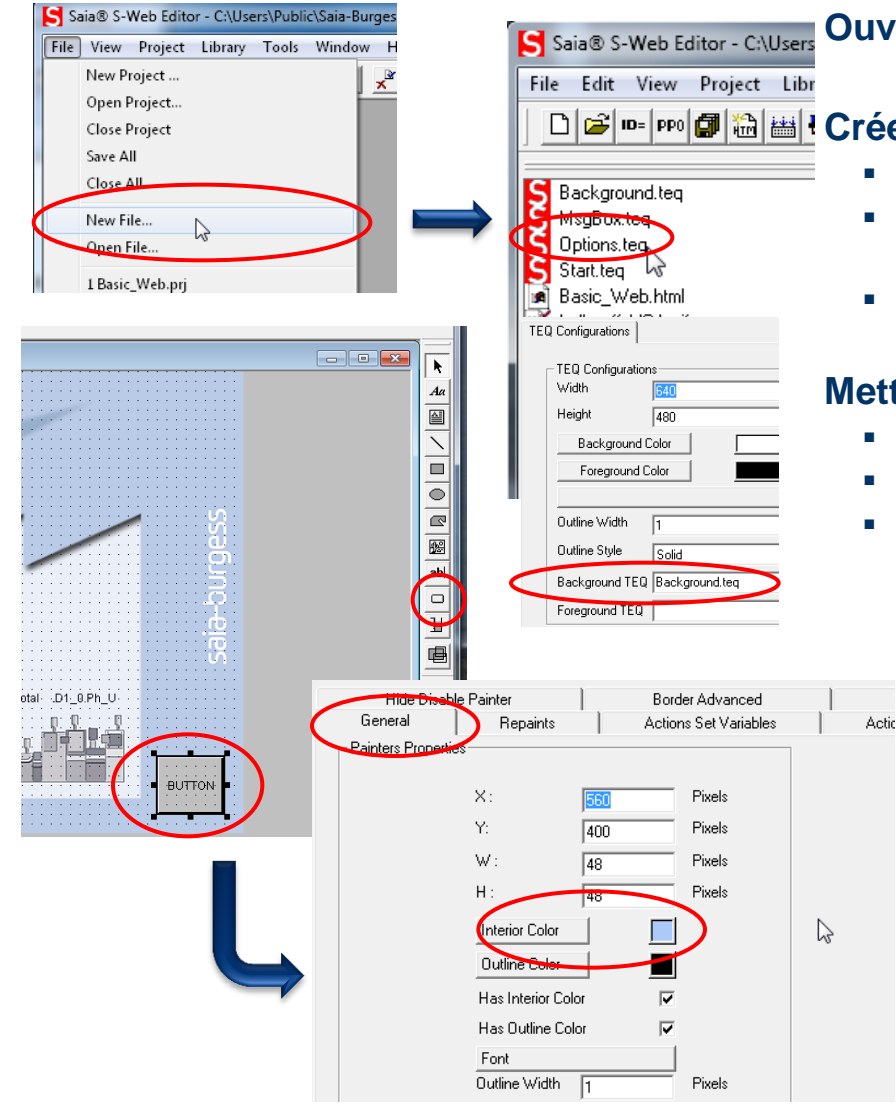

#### Ouvrez le projet Web à partir de la Leçon 4

#### 🗅 🖻 🔤 📾 📾 E Créer une nouvelle page «Options»

- Créer un nouveau fichier «Options.teq»
- Faites un clique droit sur la zone de dessin pour ouvrir les Teq View Configurations
- Sélectionnez Background.teq pour le fond

#### Mettre en place saut vers la nouvelle page

- Ouvrir la page: Start.teq
- Placez un bouton
- Ouvrez les options

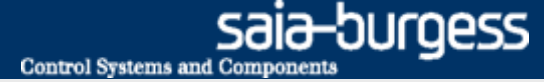

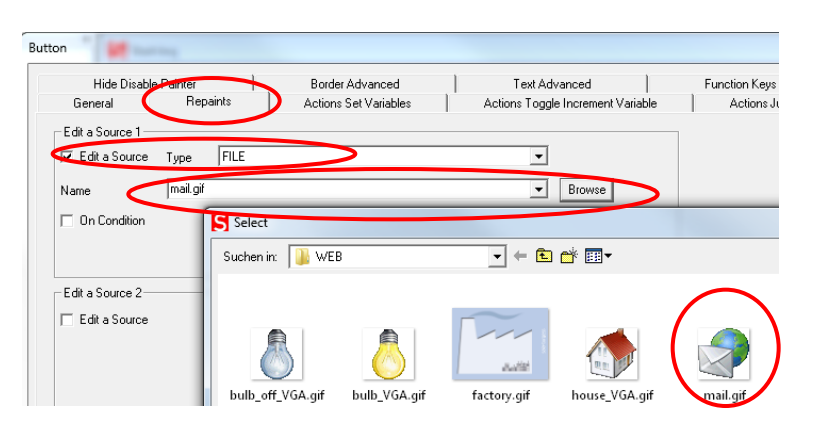

- Ouvrir l'onglet «Repaints»
  - Sélectionner «Edit a Source», Type = File
  - Parcourir pour select file: mail.gif
- Ouvrir l'onglet «Actions Jump»
  - Mettre en place un «View Jump» vers la nouvelle page: Options.teq

|   | Hide Disab        | le Painter | Border Advanced       | Text Advanced                     | Eurotion Keye |  |
|---|-------------------|------------|-----------------------|-----------------------------------|---------------|--|
|   | General           | Hepaints   | Actions Set Variables | Actions Loggle Increment Variable | Actions Jump  |  |
| 4 | Jump<br>View Jump | View Name  | Options.teq           |                                   |               |  |
|   | 🔲 Back Button     |            |                       |                                   |               |  |
|   | 🔲 URL Jump        |            |                       |                                   |               |  |

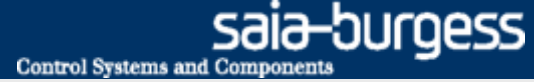

| Hide Disable    | Painter     | Border Advanced       | Text Advanced            |
|-----------------|-------------|-----------------------|--------------------------|
| General 🤇       | Repaints 🔰  | Actions Set Variables | Actions Toggle Increment |
| Edit a Source 1 | Type STRING | >                     | <b>_</b>                 |
| Name            | Save Data   |                       | -                        |
| 🔲 On Condition  |             |                       |                          |

| Hide Disable Painte    | r         | Border Advanced<br>Actions Set Variables | Text Advanced           | Function K    | eys<br> |
|------------------------|-----------|------------------------------------------|-------------------------|---------------|---------|
|                        | repairies | Fictions Cot Fanables                    | Actions roggie incremen |               | is Jui  |
| Cal Var Un Mouse DUWI  | Ture DDO  |                                          |                         |               | ]       |
|                        | Type  110 |                                          |                         |               | Ν.      |
| Name                   |           |                                          |                         | - SNect       | )       |
| Value                  |           |                                          |                         |               | 00      |
| ,                      | G Brow:   | se For Symbol [Tutorial]                 |                         |               | х       |
| C On Condition         |           |                                          | _                       |               | _       |
| ) On condition         | Group/    | Symbol A                                 | lype                    | Address/Value | Ľ       |
|                        |           | Global                                   |                         |               |         |
|                        | ÷.        | Application                              | GROUP                   |               |         |
|                        |           | Application.FileSys                      | GROUP                   |               |         |
|                        |           | Log                                      |                         | 2059          |         |
| - Set Var On Mouse UP- |           | Basic                                    | GROUP                   |               |         |
| 🔽 Set A Variable       | Тур 🗼     | 🗀 IO                                     | GROUP                   |               |         |
| Name                   |           | 🧰 S                                      | GROUP                   |               |         |
| ivane                  | i.        | Energy SEnergy                           | GROUP                   |               | -       |
| Value                  |           |                                          |                         |               |         |
|                        |           |                                          |                         |               |         |
| On Condition           | •         |                                          |                         |               | ۱Þ.     |
|                        |           |                                          |                         |               |         |

Repaints

Type PP0

General R

🔽 Set A Variable

| Écrire | des | données | avec | un | bouton |
|--------|-----|---------|------|----|--------|
|        |     |         |      |    |        |

- Ouvrir la page: Options.teq
- Insérez un bouton de changement du couleur
- Renommez le bouton comme «Write Data»
- Sélectionner la fonction «Set A Variable On Mouse Down» dans l'onglet «Actions Set Variables»
- Type PPO
- Sélectionner le symbole «Log» (déclencheurs d'écriture des données du journal)
- Entrer Value = 1
- Faites la même chose pour «Set a Variable on Mouse Up», mais la Enter Value = 0
- Quittez en cliquant sur OK
- Un clic de souris sur le bouton déclenche une impulsion au flag «Log» et la valeur actuelle sera écrit dans le fichier \*. csv

| • • | ۰. | · | · | · | · | · | · | ·          | ·   | ·   | ·   |          | •  | · | · | · | · | · | · | · | · | · |
|-----|----|---|---|---|---|---|---|------------|-----|-----|-----|----------|----|---|---|---|---|---|---|---|---|---|
| •   | Ε. | · | · | · | · | · | · | ·          | ·   | ·   | ·   | ·        | ·  | · | · | · | · | · | · | · | · | · |
| •   | Υ. | · | · | • | • | · | · | •          | ·   | ·   | ·   | ·        | ·  | · | · | · | · | · | · | · | · | · |
| 1   | ÷. | · | · | · | · | · | · | ·          | ·   | ·   | ·   | ·        | ·  | · | · | · | · | · | · | · | · | · |
|     | 1  | Г |   |   |   |   |   |            |     |     |     |          |    |   |   |   |   |   | T | · | · | · |
| 1   |    |   |   |   | • | 1 |   | ŝ          | á١  | ιė. | Ď   | át       | á. | • |   |   | 1 |   | Ł | • | • | • |
| 1   | 1  |   |   |   |   | 1 | 1 | ×          | 4,  | Ŷ   | Ŷ   | <b>.</b> | ۳. | • |   |   | 1 |   | Ŀ | • | • | • |
| n   |    |   |   |   |   |   |   |            |     |     |     |          |    |   |   |   |   |   |   | • | • | • |
| ŀ.  | •  | · | · | • | • | · | · | •          | ·   | ·   | ·   | •        | ·  | · | · | · | · | · | · | · | · | · |
| ŀ.  | ·  | Г | _ | _ | _ | _ | _ | _          | _   | _   | _   | _        | -  | _ | _ | _ | _ | _ | T | • | • | • |
| ł.  | ·  |   | • |   | • |   | • | $^{\circ}$ | 2'n | e i | Бíл | ste      | ÷  | • |   | • |   |   | Ł | • | • | · |
| r.  | ·  |   | ÷ | ÷ | ÷ | ÷ | ÷ | 2          | 2,5 | 1,1 |     | ate      |    | ÷ | ÷ | ÷ | ÷ | ÷ | Ł | · | · | · |
| 1   | ·  |   |   |   |   |   |   |            |     |     |     |          |    |   |   |   |   |   |   | • | • | • |
| н.  | ·  | · | · | · | · | • | · | ·          | •   | •   | ·   | ·        | ·  | · | • | • | · | · | · | • | • | • |
| Υ.  | ·  | · | · | • | • | · | · | •          | ·   | ·   | ·   | ·        | ·  | · | · | · | · | · | · | · | · | · |
| •   |    | · | • |   |   | · |   |            |     | ·   |     |          | •  | · |   |   | · |   |   |   |   |   |
|     |    |   |   |   |   |   |   |            |     |     |     |          |    |   |   |   |   |   |   |   |   |   |

| Value 1                         |          |
|---------------------------------|----------|
| On Condition                    |          |
|                                 |          |
|                                 |          |
|                                 |          |
| Set Var On Mouse UP             |          |
| I Set A Variable Type PPO       | <b>•</b> |
| Name Application.FileSystem.Log | ✓ Sel    |
| Value 0                         |          |

Actions Set Variables

Actions Toggle Increment Variable

Actions Jun

-

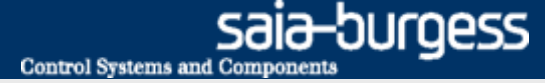

| ·     | · | · | · | · | · | · | ·  | ·  | • | ·   | ·   | ·  | · | · | · | · | · | •  | · | · | · | · | • |
|-------|---|---|---|---|---|---|----|----|---|-----|-----|----|---|---|---|---|---|----|---|---|---|---|---|
| 1     | Г |   |   |   |   |   |    |    |   |     |     |    |   |   |   |   |   | ĩ  | • | • | • | • | • |
| ÷     |   | 2 | 2 | 2 | 2 | 2 | \$ | ą٧ | ė | Þ   | át  | á. | 2 | 2 | 2 | 2 | 2 | l  | : | : | : | : | : |
|       |   |   |   |   |   |   |    |    |   |     |     |    |   |   |   |   |   |    |   |   |   |   |   |
| ·     | · | · | · | · | · | · | ·  | ÷  | • | ·   | ·   | ·  | · | · | · | · | · | ·  | · | · | · | · | • |
| ·     | Г |   | - | - | - |   |    | _  |   |     |     | _  |   |   |   |   |   | τ. | · | · | · | · | · |
| (     | T | : | Ì | ÷ | Ĵ | Ĵ | 0  | )e | ť | Dja | ata | a) | Ì | Ì | Ĵ | Ì | ÷ | ľ  |   | ) | : | : | : |
| · · · |   |   |   |   |   |   |    |    |   |     |     |    |   |   |   |   |   |    |   |   |   |   |   |
|       |   |   |   |   | • | • | •  | •  | • | •   | •   |    |   |   |   |   | - | ~  |   | • | · | · | · |
| :     |   |   | ÷ | ÷ | ÷ |   |    |    |   |     |     | ÷  | · | - | ÷ | - | - | -  |   | : | : | : | : |

Saia<sup>®</sup> PCD

#### Ouvrir le fichier CSV avec un clique de bouton

- Ouvrir la page: Options.teq
- Insérez un bouton
- Renommer bouton comme «Get Data»
- Mettre en place un saut URL pour le fichier http://<IP Controller>/<Chemin dans le répertoire page >/<Filename.csv> http://192.168.12.82/LogFile.csv

#### Mettre en place un saut en arrière à la page d'accueil

- Ouvrir la page : Options.teq
- Insérez un bouton et préciser l'image: house\_VGA.gif
- Mettre en place un «View Jump» sur la page: Start.teq

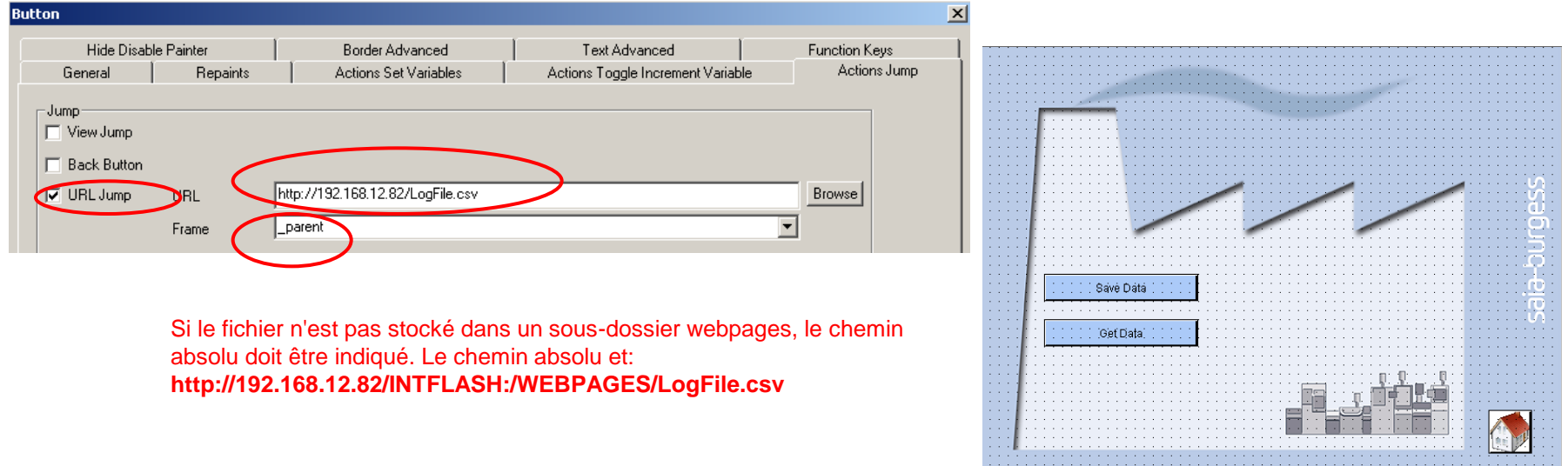

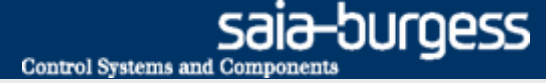

# Application file system Télécharger le projet

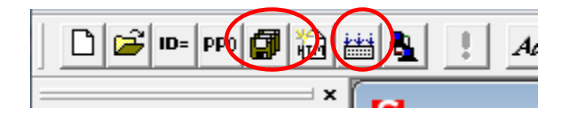

| Project Tree                                                                                                    | 7 × ter start delay                                                                                                    | - 2 🖻            |                                                                                                    |
|----------------------------------------------------------------------------------------------------|----------------------------------------------------------------------------------------------------|------------------|----------------------------------------------------------------------------------------------------|
| Project Tree  Tutorial - PCD1.M0160E0  Properties  Confine Settings  Project Configurator  Duild Options  Program Files  Applications.fup  Surger  Surger  Custing Files  Custing Files  C | ter start delay     Timer     Puise     Puise     Puise     Puise     Puise     Puise     Poise     Project: Web_Server.wsp     Basic, Web Mn     Basic, Web Mn     Basic, Web Nn     Basic, Web Nn     Basi | C V214           | VEB Server Content<br>FileName<br>Background teq<br>Basic, Web khml<br>Basic, Web khml<br>Basic, Web ktr<br>bub_VGA.git<br>bub_VGA.git<br>Industres aia6_15_02_jar<br>mal.git<br>Masters aia6_15_02_jar<br>mal.git<br>Masters aia6_15_02_jar<br>mal.git<br>Masters aia6_15_02_jar<br>mal.git<br>Masters aia6_15_02_jar<br>mal.git<br>Masters aia6_15_02_jar<br>Masters aia6_15_02_jar<br>Maste |
| Linking: _Tutorial obj + Basic.obj + WE<br>Lib files: stupilb3 obl<br>To:Tutorial.pcd Tutorial.map<br>Code size: 874 lines (3496 bytes)<br>Text/DB size: 378418 bytes                                                                                                    |                                                                                                    | <u>S</u> ettings | Start.teq                                                                                                    |
|                                                                                                    |                                                                                                    |                  |                                                                                                    |

#### Compilation du projet Web Editor

- Enregistrez et compilez le projet Web
- Quittez l'Editeur du Web

#### Ajouter un nouveau fichier au Web Build

- Ouvrir le fichier WEB\_Server.wsp
- Ajouter tous les fichiers de contenu du serveur Web
- Créer avec «Generate Build»
- Exit

#### Compiler et charger le projet

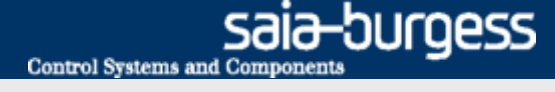

# Application file system Tester la visualisation web

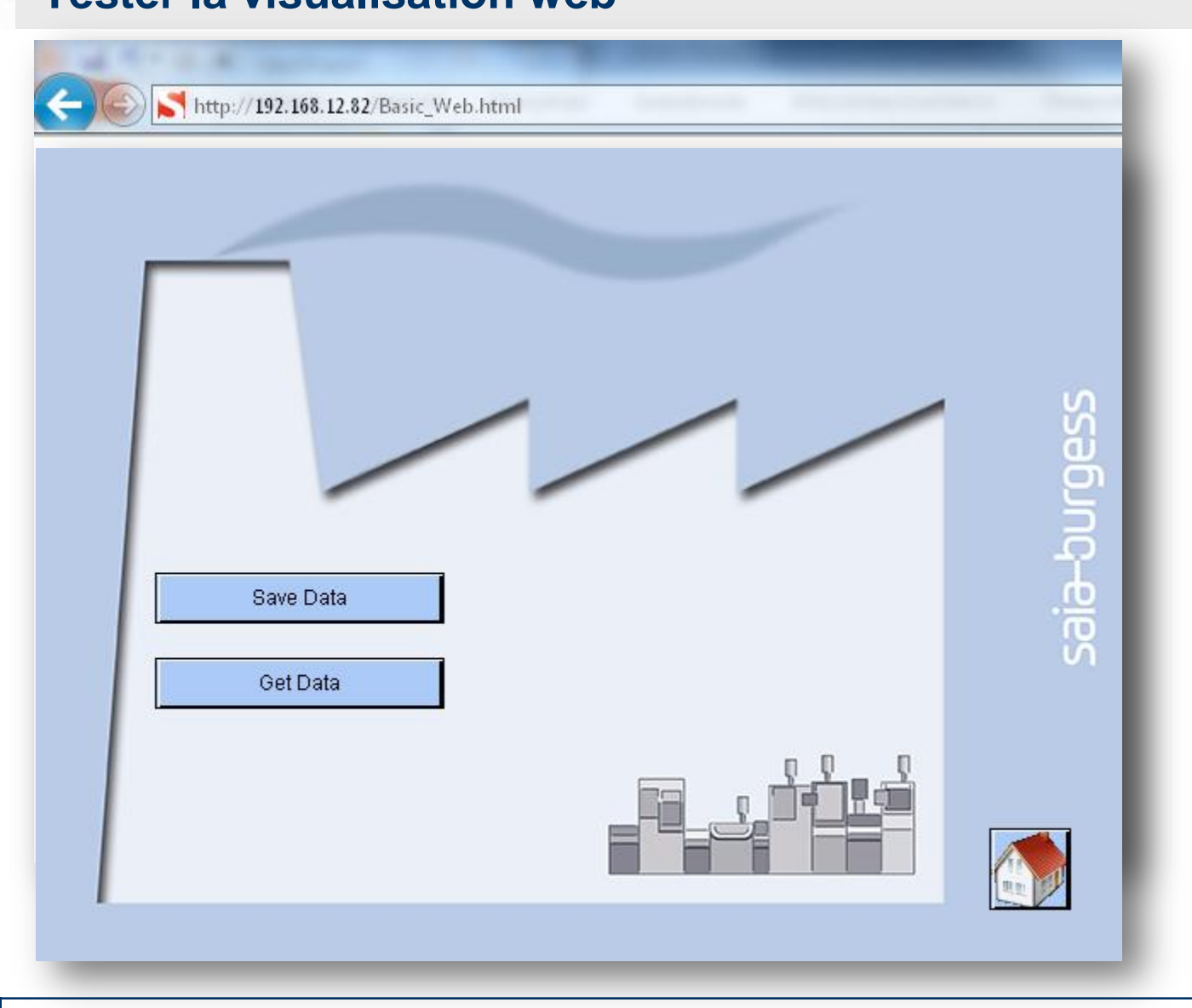

### Saia® PCD 20 | Faszination Saia Tutorial | Saia-Burgess Controls | www.saia-pcd.com